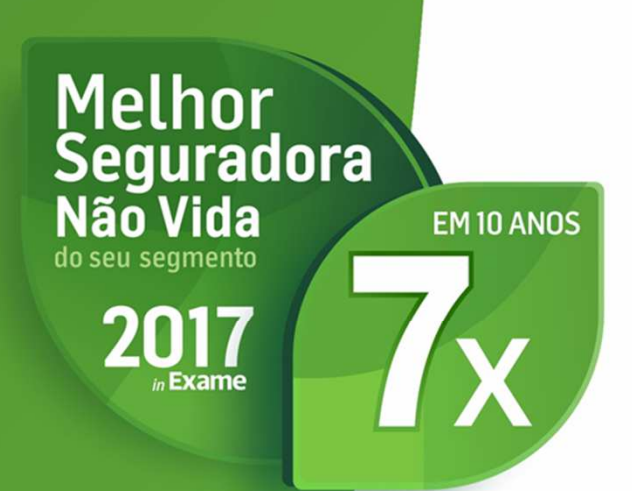

## Ficheiro electrónico

Folhas de Férias

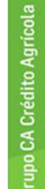

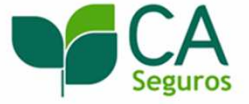

Com a entrada em vigor da Portaria nº 256/2011, de 5 de Julho, que aprova a nova apólice do seguro obrigatório de acidentes de trabalho, estabelece a obrigação do Tomador do Seguro enviar à Seguradora " declarações de remunerações brutas do seu pessoal, relativas às retribuições pagas no mês anterior, devendo no envio mencionar a totalidade das remunerações previstas na Lei" (alínea a), do n.º 1, da Cláusula 24<sup>a</sup>), bem como tal comunicação ser efectuada preferencialmente por meio informático, nomeadamente em suporte digital ou correio electrónico (n.º 2 da Cláusula 24<sup>a</sup>).

### O envio das folhas de férias em formato electrónico garante à sua Empresa:

Melhor Seguradora

Não Vida

20

EM 10 ANOS

- Mais Eficácia: Em caso de acidente de trabalho, existe uma resolução mais rápida do sinistro, pois a manutenção da informação sobre os seus colaboradores é automaticamente actualizada nos sistemas informáticos da Seguradora, permitindo uma maior rapidez na atribuição de incapacidades dos colaboradores sinistrados.
- Mais Fiabilidade: Ao actualizar as Folhas de Férias directamente nos sistemas informáticos da Seguradora diminui a probabilidade de erro na transcrição e registo manual dos dados. Permite que o Tomador fique com registo/prova de envio da informação.
- Mais Eficiência de Processos: Reduz o n.º de extravios de documentação habitualmente verificados no envio tradicional por papel. Utilização de um sistema uniforme entre as várias Companhias de Seguros.

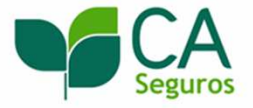

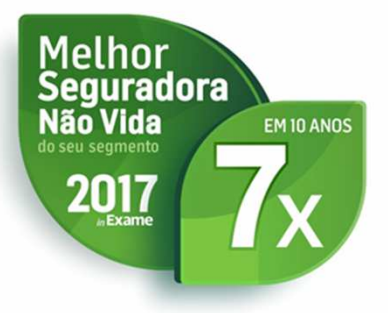

- Este manual pretende auxiliá-lo no preenchimento da nova aplicação de envio das Folhas de Férias por ficheiro electrónico.
- Para criar o ficheiro de Folhas de Férias normalizado, deverá solicitar o ficheiro no formato exigido (.EUR) junto da sua empresa fornecedora de software de gestão de recursos humanos e depois submeter o mesmo para a CA Seguros para o seguinte endereço de email: folhasdeferias@ca-seguros.pt

### ou

- Utilizar a aplicação disponibilizada pela Associação Portuguesa de Seguradores (APS) para:
- 1. Validar e corrigir o ficheiro gerado pelo seu sistema informático;
- 2. Criar de raiz o ficheiro electrónico;
- 3.Submeter o ficheiro para a CA Seguros para o seguinte endereço de email: folhasdeferias@ca-seguros.pt

Esta aplicação está disponível em https://folhasferias.apseguradores.pt/

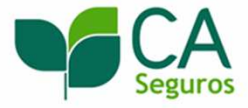

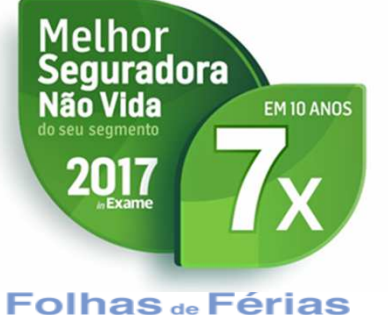

Folhas de Férias para as seguradoras

Objetivos e vantagens | Ajuda

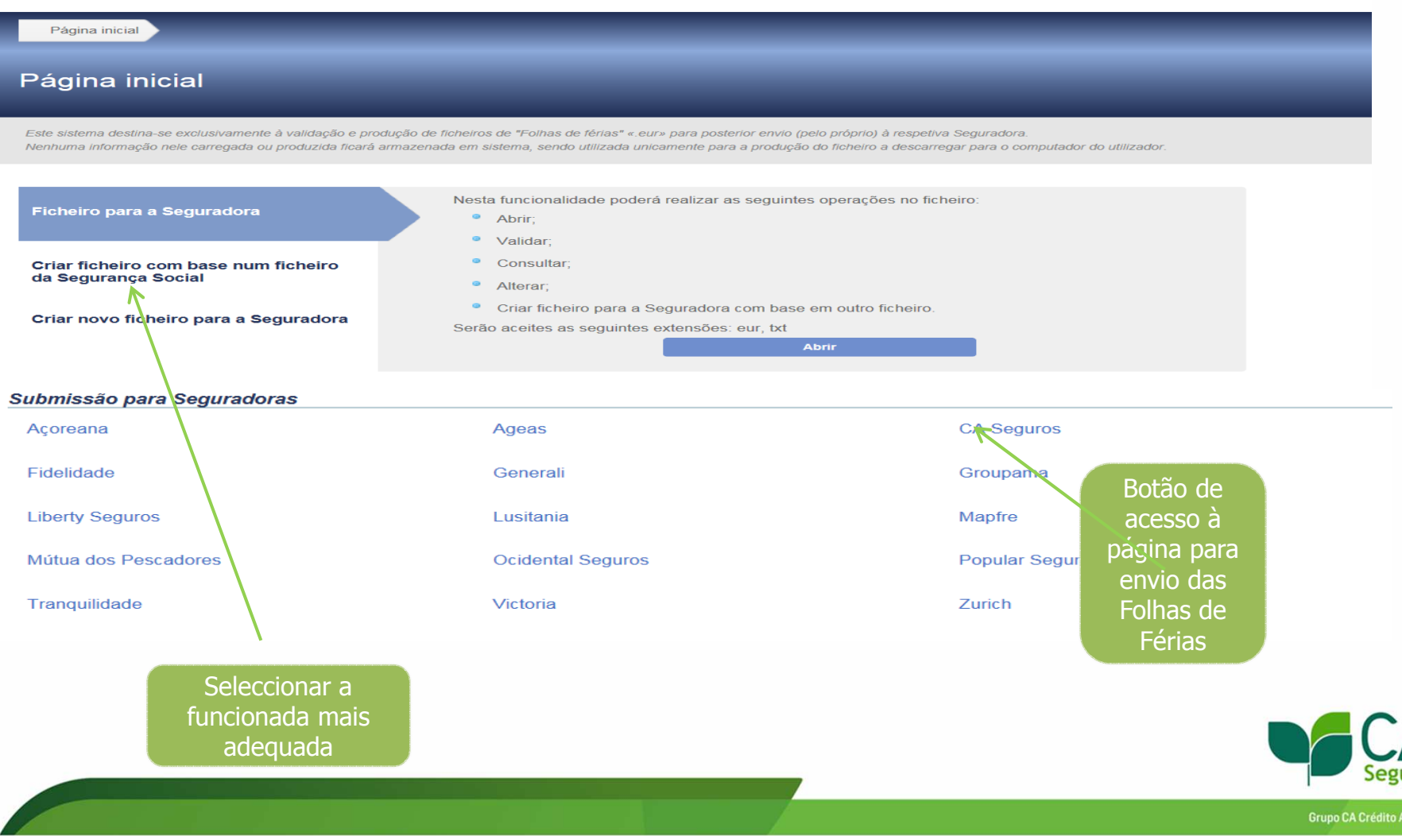

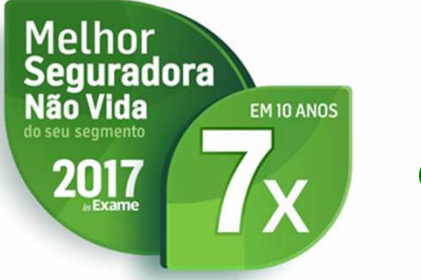

Na página inicial (<u>https://folhasferias.apseguradores.pt/</u>) pode escolher a opção que melhor se adequa às suas necessidades:

- Ficheiro para a Seguradora- Para Clientes que já tem esta aplicação no seu software e que já geram ficheiros de folhas de férias. O Cliente poderá realizar as seguintes operações abrir, validar, consultar, alterar e criar um novo ficheiro para a CA Seguros com base noutro ficheiro.
- **Criar ficheiro com base num ficheiro da Segurança Social** Para Clientes que constroem o ficheiro de folha de férias a partir do ficheiro que enviam para Segurança Social.

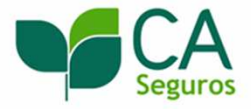

Melhor Seguradora

EM 10 ANOS

Não Vida

2017

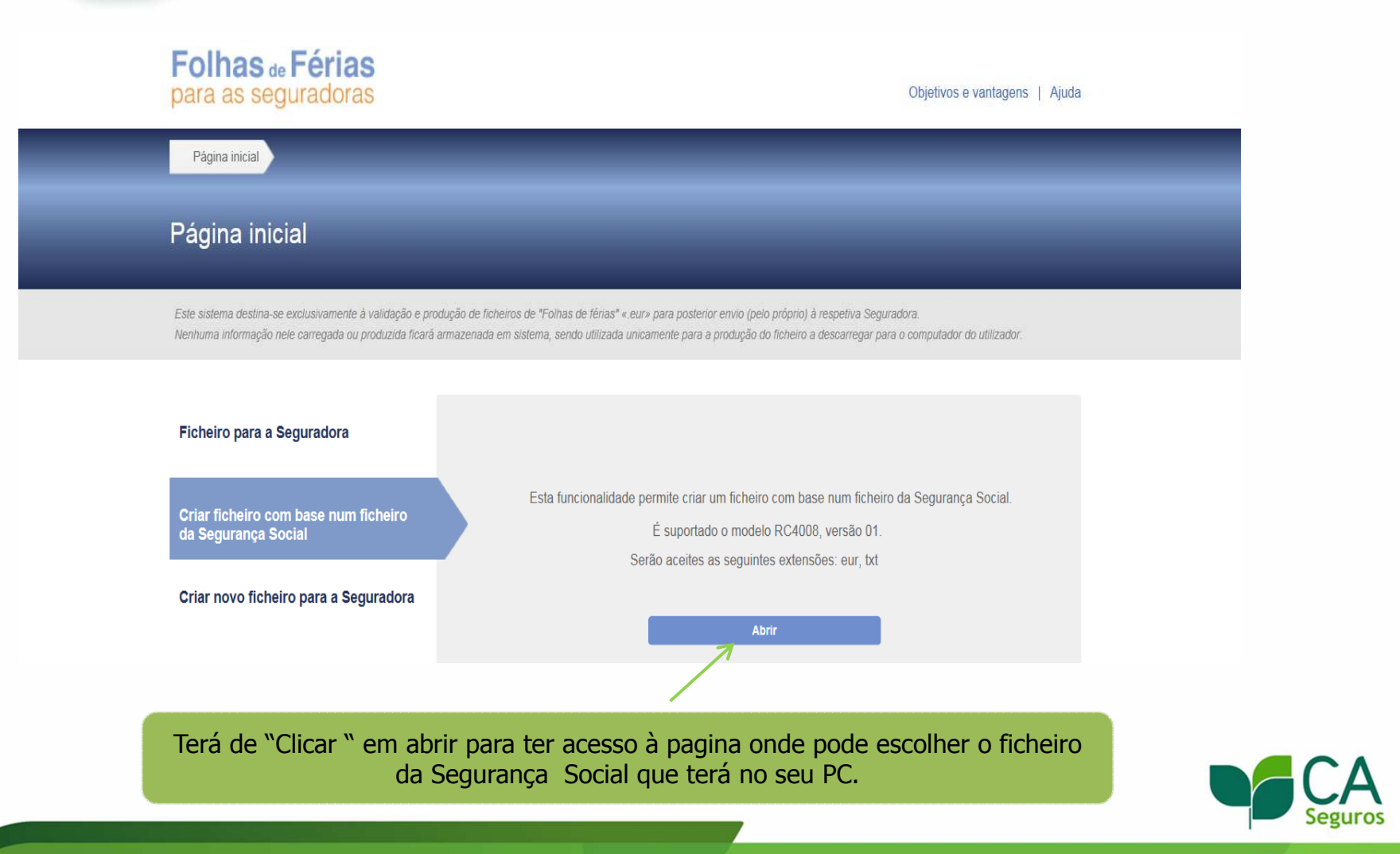

### Folhas de Férias para as seguradoras

Melhor Seguradora

EM 10 ANOS

Não Vida

2017

Objetivos e vantagens | Ajuda

Página inicial Abrir ficheiro de folhas de férias da Segurança Social

### Abrir ficheiro de folhas de férias da Segurança Social

Este sistema destina-se exclusivamente à validação e produção de ficheiros de "Folhas de férias" « eur» para posterior envio (pelo próprio) à respetiva Seguradora. Nenhuma informação nele carregada ou produzida ficará armazenada em sistema, sendo utilizada unicamente para a produção do ficheiro a descarregar para o computador do utilizador.

| Carregar ficheiro                                                                                 |                               |       |
|---------------------------------------------------------------------------------------------------|-------------------------------|-------|
| 🗹 Desejo que seja criado para cada pessoa (R2) distinta, um novo registo com Natureza da remunera | ção,subsídios ou outros igual | a "P" |
| SR - SUBSÍDIO DE REFEIÇÃO NÃO SUJEITO A SEGURANÇA SOCIAL (VALOR MENSAL):                          | 0,00                          |       |

Browse ...

Relatório de validação

Por favor escolha um ficheiro

Neste ecrã irá, para além de ir buscar o ficheiro da Segurança Social, declarar o valor mensal para todos os funcionários referente à parte isenta do subsidio de refeicão.

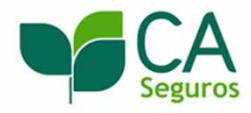

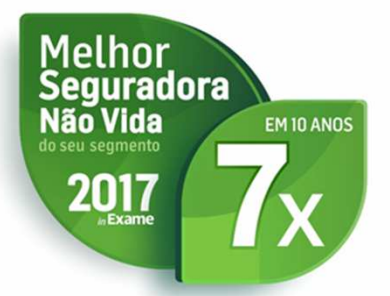

Deve seguir a numeração que se apresenta a verde e clicar no botão de Editar:

| Página inicial Abrir ficheire de folhas da fárias da Segurança Social Detalhes de ficheire                                                                                                    |  |
|----------------------------------------------------------------------------------------------------|--|
| Detalhes do ficheiro                                                                                                    |  |
| Este solerm destris-se esclusivamente a validação e produção de licheros de "Folhas de feres" « euro para posterior erviro (pelo origino) à respetiva Sepuratore.<br>Nexterme informeção nele caregada ca producide ficará amesenada en sistema, sendo utilizada unicanterite para a produção do Richero a descaregar para o computador do utilizador. |  |
| <ul> <li>De forma a conseguir expertar o ficheiro, tiză que o comptetar com a informação<br/>para a Seguiradora.</li> </ul>                                                                                                    |  |
| Finaluar/Exportar                                                                                                    |  |
| Identificação dos ficheiros                                                                                                    |  |
| Data de Referência Número de apólice 1 - Editar registo de identificação de fichetro (RO)                                                                                                    |  |
| 201802 Editar Remover                                                                                                    |  |
| Adicionar                                                                                                    |  |
|                                                                                                    |  |
| Finalizar/Exportar Concelar                                                                                                    |  |
|                                                                                                    |  |

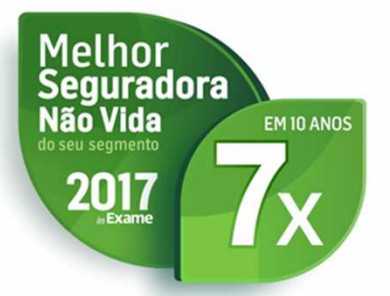

Deve escolher a Seguradora e preencher o respectivo numero de apólice.

| Detalhes do ficheiro                                                                            |                                                                                     |                                                                                                    |                                                |    |
|-------------------------------------------------------------------------------------------------|-------------------------------------------------------------------------------------|----------------------------------------------------------------------------------------------------|------------------------------------------------|----|
| Este sistema destate se musical comodela à valid<br>Nonhuma internoção nete contegeta ou braduz | ição a produção da fictores da "Fodras da<br>de ficeró ermeceneda om sistema, sendo | filmen" e nurs para padamor anvia (anto propas) à naepativa Sa<br>utilitada unitamonte para a produzão da Roberto a descaragio ( | guvadoni.<br>Sara o computatior do utilizador. |    |
|                                                                                                 |                                                                                     |                                                                                                    |                                                |    |
|                                                                                                 |                                                                                     |                                                                                                    | Validae R0                                     |    |
| <b>1</b> 1-1                                                                                    | ditar dados de identificação                                                        | do ficheiro (RO) 💄                                                                                                    |                                                |    |
| RO - Identificação do ficheiro                                                                  | 2018 2                                                                              | NÚMERO DE APÔLICE                                                                                                    | 00012345                                       |    |
| SEGURADORA                                                                                      | Acoreana-Seo, Unidas                                                                |                                                                                                    |                                                |    |
| Identificação das entidades empreg                                                              | Ageas<br>Allianz Portuga<br>CA Seguros                                              |                                                                                                    |                                                |    |
| noninesção das cristados empreg                                                                 | Caravela Segs<br>Fidelidade (ex FM)<br>Fidelidade (ex IB)                           |                                                                                                    |                                                |    |
|                                                                                                 | Generali<br>Groupama                                                                | a de identificação da entidad<br>a (R1) e Remunerações (R2)                                                                      |                                                |    |
| 201802                                                                                          | Liberty<br>Lusitania<br>Maofre Securos                                              |                                                                                                    | Editar Remover                                 |    |
| Atticioner                                                                                      | Mutua Pescadores<br>Ocidental Seguros                                               |                                                                                                    |                                                |    |
|                                                                                                 | Popular Seguros<br>Tranquilidade-S Unid<br>Victoria Seguros                         | 8                                                                                                    |                                                |    |
| Nota: Tados os compos são de preencaimente                                                      | Zurich Seguros                                                                      | 34                                                                                                    |                                                |    |
|                                                                                                 |                                                                                     |                                                                                                    |                                                |    |
|                                                                                                 |                                                                                     |                                                                                                    |                                                |    |
|                                                                                                 |                                                                                     |                                                                                                    |                                                | Se |

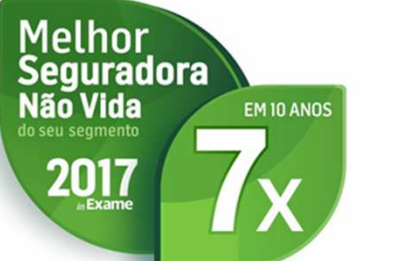

Depois deve clicar no botão do Editar para transitar para o registo R2, onde irá apenas verificar os dados que já constam no ficheiro da segurança social.

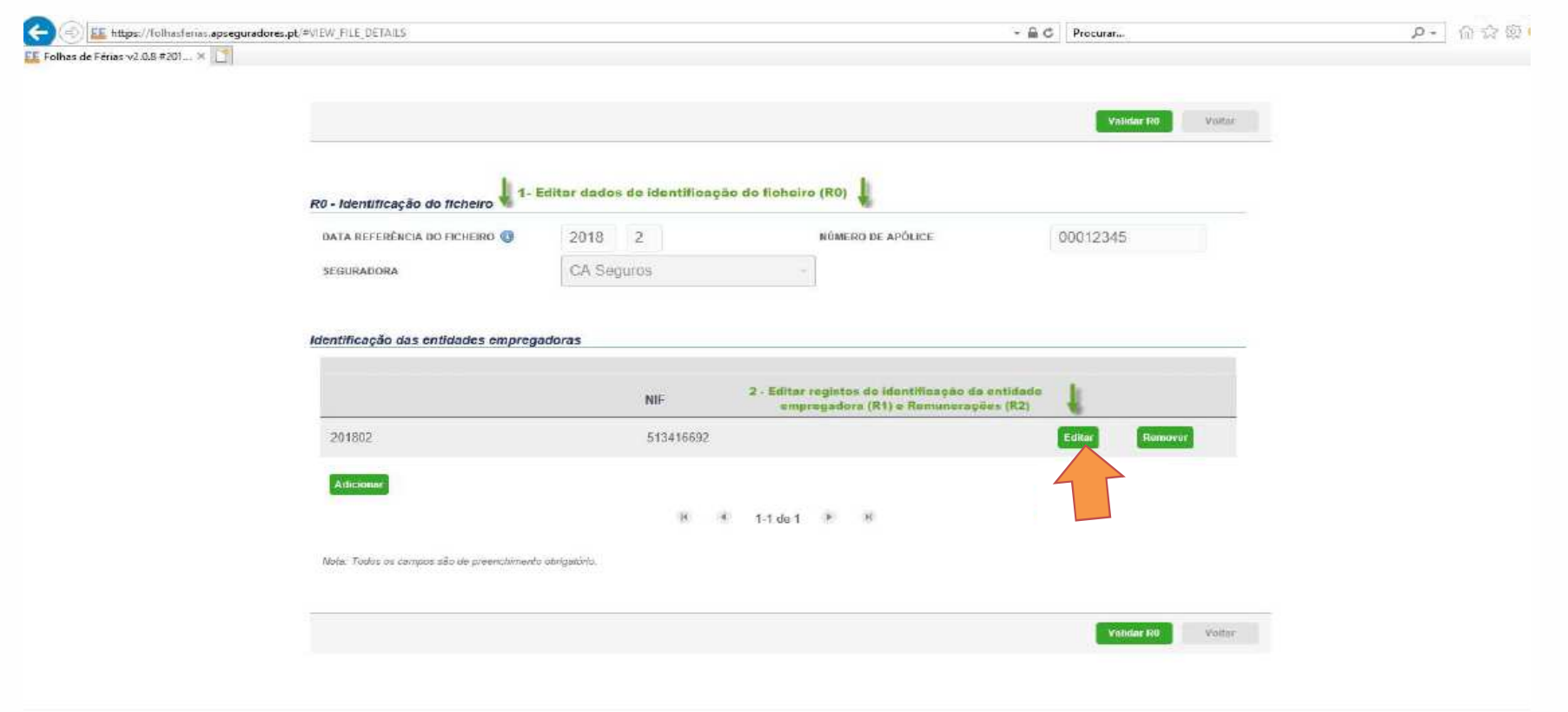

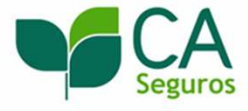

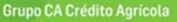

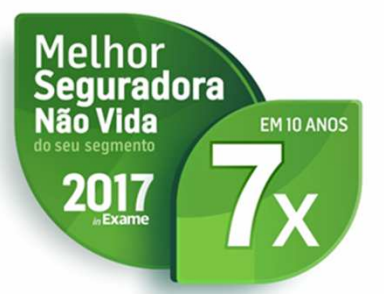

Adicionar

### Envio das Folhas de Férias em formato electrónico

Neste ecrã, pode efectuar as alterações que sejam necessárias em cada um dos funcionários utilizando o botão de Editar. Pode igualmente adicionar pessoas ou remunerações recorrendo ao botão de Adicionar.

| 0 - Identificação                                                                                        | o do ficheir <b>o</b>              |                      |                                                                       |                                            |         |      |          |                 |
|----------------------------------------------------------------------------------------------------|------------------------------------|----------------------|-----------------------------------------------------------------------|--------------------------------------------|---------|------|----------|-----------------|
| DATA REFERÊNCI<br>SEGURADORA                                                                             | A DO FICHEIRO                      | 201802<br>CA Seguros | NÚMERO DE A                                                           | PÓLICE                                     |         |      | 00012345 |                 |
| 1 - Identificação                                                                                        | o <mark>da entidade emprega</mark> | dora                 |                                                                       |                                            |         |      |          |                 |
| NÚMERO DE IDENTIFICAÇÃO DA SEGURANÇA<br>SOCIAL DA ENTIDADE EMPREGADORA<br>NÚMERO DE IDENTIFICAÇÃO FISCAL |                                    | 11338010969          | ESTABELECIM                                                           | ESTABELECIMENTO DA ENTIDADE<br>EMPREGADORA |         | 0001 |          |                 |
|                                                                                                    |                                    | 513416692            | 513416692 DATA DA REFERÊNCIA DAS REMUNERAÇÕES,<br>SUBSÍDIOS OU OUTROS |                                            | 2018    | 02   |          |                 |
| RAZÃO SOCIAL DA<br>EMPREGADORA                                                                           | A ENTIDADE                         | MMSS LDA             |                                                                       |                                            |         |      |          |                 |
| 2 - Remuneraçã                                                                                           | ões do trabalhador                 |                      |                                                                       |                                            |         |      |          |                 |
|                                                                                                    |                                    |                      |                                                                       |                                            |         |      |          | Edição Múltipla |
|                                                                                                    |                                    |                      |                                                                       |                                            |         |      |          |                 |
| Sel 🕕                                                                                                    | NISS                               | Nome                 | Data Nasc                                                             | Valor                                      | Nº Dias | Nat  |          |                 |
|                                                                                                    | 1222222220                         | Nome B               | 08-03-1958                                                            | 0,00                                       | 0,0     | SR   | Editar   | Remover         |
|                                                                                                    | 1222222220                         | Nome B               | 08-03-1958                                                            | 600,00                                     | 30,0    | Р    | Editar   | Remover         |
|                                                                                                    | 1222222220                         | Nome B               | 08-03-1958                                                            | 50,00                                      | 0,0     | Ν    | Editar   | Remover         |
|                                                                                                    | 1222222220                         | Nome B               | 08-03-1958                                                            | 50,00                                      | 0,0     | F    | Editar   | Remover         |
|                                                                                                    | 1111111110                         | Nome A               | 13-04-1970                                                            | 0,00                                       | 0,0     | SR   | Edita    | Remover         |
|                                                                                                    | 1111111110                         | Nome A               | 13-04-1970                                                            | 600,00                                     | 30,0    | Р    | Editar   | Remover         |
|                                                                                                    |                                    |                      |                                                                       |                                            |         |      |          |                 |

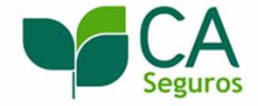

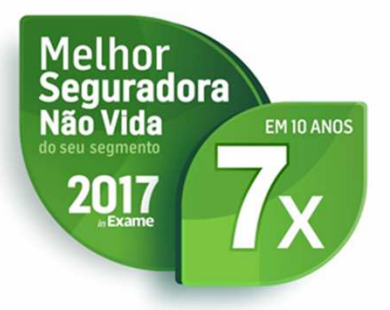

Após efectuar as alterações que sejam necessárias referente a cada um dos funcionários deve clicar em Validar R2 por forma a validar a informação inserida.

| ÚMERO DE IDENTIFICAÇÃO DA SEGURANÇA SOCIAL *              | 1111111110                                |
|-----------------------------------------------------------|-------------------------------------------|
| IOME *                                                    | Nome A                                    |
| DATA DE NASCIMENTO *                                      | 13-04-1970<br>( <i>i.e.</i> , 31-12-1982) |
| ATA DA REFERÊNCIA DAS REMUNERAÇÕES, SUBSÍDIOS OU OUTROS * | 2018 2                                    |
| ALOR DA REMUNERAÇÃO, SUBSÍDIOS E OUTROS *                 | 150,00                                    |
| IATUREZA DA REMUNERAÇÃO, SUBSÍDIOS OU OUTROS 🕕 *          | SR - Subsídios de refeição ná             |
| IAS DE TRABALHO *                                         | 0,0                                       |
| ROFISSÃO (CONFORME CPP V2010)                             | 71121                                     |
| lota: Os campos com * são de preenchimento obrigatório.   |                                           |

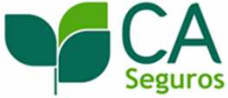

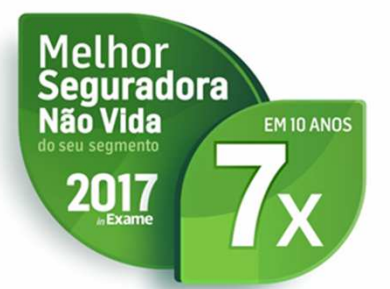

No final desta página encontrará os Registos totais (R3) que servirão de validação aos valores considerados. Se estiver de acordo com o esperado pode clicar no botão Validar R1

#### R1 - Identificação da entidade empregadora NÚMERO DE IDENTIFICAÇÃO DA SEGURANÇA ESTABELECIMENTO DA ENTIDADE 11338010969 0001 SOCIAL DA ENTIDADE EMPREGADORA **EMPREGADORA** DATA DA REFERÊNCIA DAS REMUNERAÇÕES, 2018 02 NÚMERO DE IDENTIFICAÇÃO FISCAL 513416692 SUBSÍDIOS OU OUTROS RAZÃO SOCIAL DA ENTIDADE MMSS LDA **EMPREGADORA** R2 - Remunerações do trabalhador NISS Sel 🕕 Nome Data Nasc Valor Nº Dias Nat 12222222220 Nome B 08-03-1958 0,00 0.0 SR Editar Remover Editar 12222222220 Nome B 08-03-1958 600,00 30,0 Р Remover Editar 12222222220 Nome B 08-03-1958 50,00 0.0 Ν Remover Editar Remover 12222222220 Nome B 08-03-1958 50.00 0.0 F 11111111110 Nome A 13-04-1970 150,00 SR Editar Remover Editar 11111111110 13-04-1970 600,00 30.0 Р Remover Nome A Adicionar

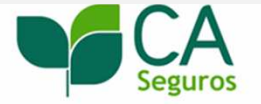

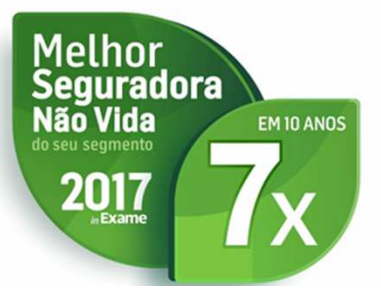

#### R2 - Remunerações do trabalhador

|       |             |        |            |        |         |     | E      | dição Múltipla |
|-------|-------------|--------|------------|--------|---------|-----|--------|----------------|
|       |             |        |            |        |         |     |        |                |
| Sel 🕕 | NISS        | Nome   | Data Nasc  | Valor  | Nº Dias | Nat |        |                |
|       | 12222222220 | Nome B | 08-03-1958 | 0,00   | 0,0     | SR  | Editar | Remover        |
|       | 12222222220 | Nome B | 08-03-1958 | 600,00 | 30,0    | Р   | Editar | Remover        |
|       | 12222222220 | Nome B | 08-03-1958 | 50,00  | 0,0     | Ν   | Editar | Remover        |
|       | 12222222220 | Nome B | 08-03-1958 | 50,00  | 0,0     | F   | Editar | Remover        |
|       | 11111111110 | Nome A | 13-04-1970 | 150,00 | 0,0     | SR  | Editar | Remover        |
|       | 11111111110 | Nome A | 13-04-1970 | 600,00 | 30,0    | Р   | Editar | Remover        |

Adicionar

### R3 - Registos totais

| TOTAL DE REGISTOS R2                | 6        |           | TOTAL DE REMUNERAÇÕES, SUBSÍDIOS OU<br>OUTROS | 1.450,00 |  |
|-------------------------------------|----------|-----------|-----------------------------------------------|----------|--|
| TOTAL DE CONTRIBUIÇÕES              | 451,75   |           | TAXA CONTRIBUTIVA                             | 34,75    |  |
| TOTAL DE REMUNERAÇÕES, SUBSÍDIOS OU | Natureza | #Registos | Total                                         |          |  |

50,00

50,00

1.200,00

150,00

2

F 1 N 1 P 2

SR

Nota: Todos os campos são de preenchimento obrigatório.

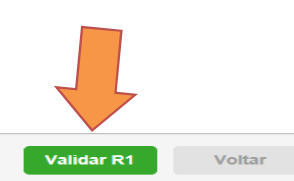

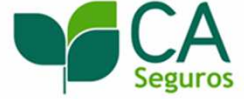

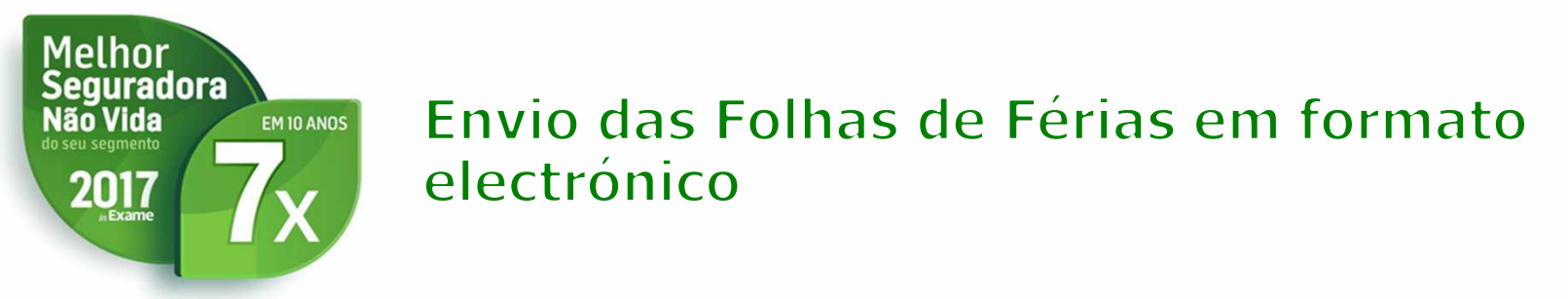

Clicar no botão Finalizar/ Exportar, por forma a obter o ficheiro no formato eur e pronto a carregar.

|                          | O ficheiro fo     | oi atualizado com sucesso.                                                                                     |        |                    |
|--------------------------|-------------------|----------------------------------------------------------------------------------------------------|--------|--------------------|
|                          |                   |                                                                                                    |        |                    |
|                          |                   |                                                                                                    |        | Finalizar/Exportar |
| ntificação dos ficheiros |                   |                                                                                                    |        |                    |
| ,                        |                   |                                                                                                    |        |                    |
| Data de Referência       | Número de apólice | 1 - Editar registo de identificação do ficheiro (R0)                                                           | ų.     |                    |
| 201802                   | 00012345          |                                                                                                    | Editar | Remover            |
| Adicionar                |                   |                                                                                                    |        |                    |
|                          |                   | 1-1 de 1 🕨 🕨                                                                                                   |        |                    |
|                          |                   |                                                                                                    |        |                    |
|                          |                   |                                                                                                    |        |                    |
|                          |                   |                                                                                                    |        | Finalizar/Exportar |
|                          |                   |                                                                                                    |        |                    |
|                          |                   | The second second second second second second second second second second second second second second second s |        | Grupo CA Crédito A |

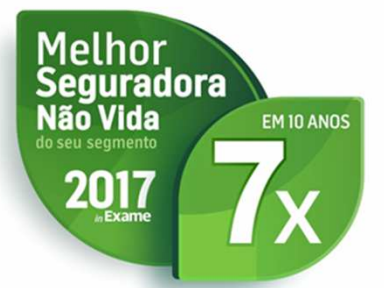

- Após finalizar todos estes passos, pode gravar no seu PC um ficheiro em formato electrónico, com o seguinte número de caracteres específicos:
- 4 algarismos para o código da Seguradora;
- 20 algarismos para o número da apólice (colocar zeros até aos números da apólice);
- 4 algarismos para o mês e ano;
- 3 posições para a extensão .EUR;"
- Ex: 112200000000000123456780118.EUR

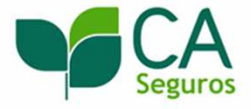

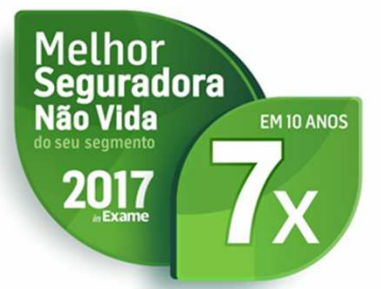

 Depois terá de ir ao Site do Credito Agrícola, ou voltar ao ecrã principal desta aplicação, onde estão dos links das Seguradoras para promover o envio:

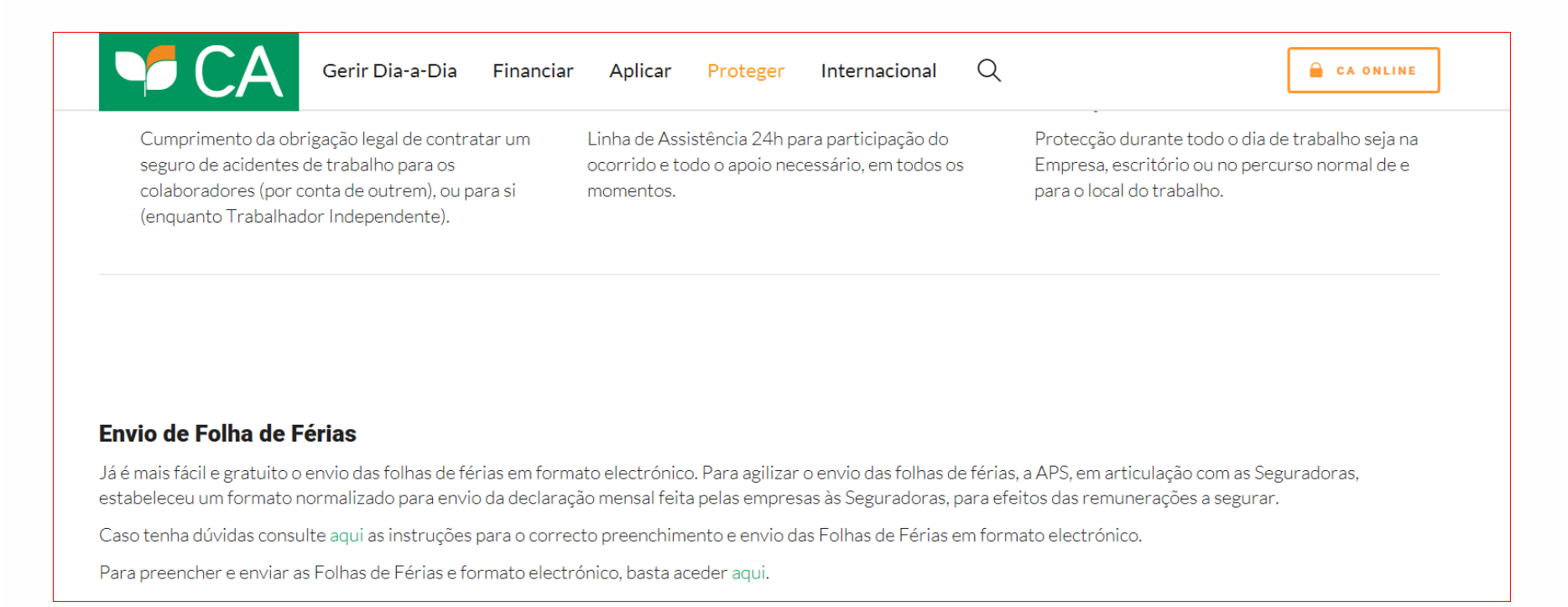

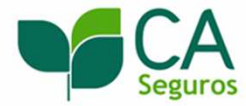

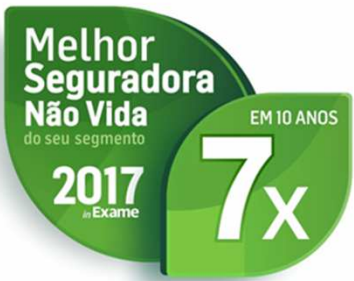

- 31-07-2017 Disponibilizada uma nova versão (2.0.8)
- 20-02-2017 Disponibilizada uma nova versão (2.0.7)
- 10-02-2017 Disponibilizada uma nova versão (2.0.6)
- 19-09-2016 Disponibilizada uma nova versão (2.0.5)
- 11-04-2016 Disponibilizada uma nova versão (2.0.4)

Ver todas..

#### Submissão para Seguradoras

| Açoreana             | Ageas             | CA Seguros      |
|----------------------|-------------------|-----------------|
| Fidelidade           | Generali          | Groupama        |
| Liberty Seguros      | Lusitania         | Mapfre          |
| Mútua dos Pescadores | Ocidental Seguros | Popular Seguros |
| Tranquilidade        | Victoria          | Zurich          |

### Ligações

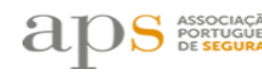

ASSOCIAÇÃO PORTUGUESA DE SEGURADORES http://www.apseguradores.pt

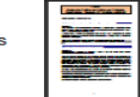

### FAQ Folhas de Férias http://www.apseguradores.org/atfolhasferias/wp-

content/uploads/2018/01/FAQs-Folhas-de-Férias-2018-01-02.pdf

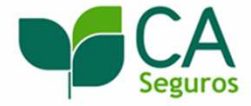

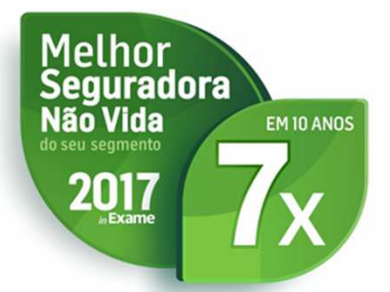

- Para aqueles Clientes que pretendem construir integralmente o ficheiro a partir desta aplicação tem de introduzir rubrica a rubrica na aplicação.
- Apesar da construção do primeiro ficheiro ser demorado, uma vez construído o primeiro ficheiro para o meses seguintes apenas terá de alterar a informação necessária.

| Página inicial                                                                                                    |                                                                                                    |         |
|----------------------------------------------------------------------------------------------------|----------------------------------------------------------------------------------------------------|---------|
| Página inicial                                                                                                    |                                                                                                    |         |
| Este sistema destina-se exclusivamente à validação e produção o<br>Nenhuma informação nele carregada ou produzida ficará armaze | le ficheiros de "Folhas de férias" «.eur» para posterior envio (pelo próprio) à respetiva Seguradora.<br>nada em sistema, sendo utilizada unicamente para a produção do ficheiro a descarregar para o computador do utilizador. |         |
| Ficheiro para a Seguradora                                                                                                    |                                                                                                    |         |
| Criar ficheiro com base num ficheiro<br>da Segurança Social                                                                     | Esta funcionalidade permite criar um novo ficheiro para a Seguradora.                                                                                                    |         |
| Criar novo ficheiro para a Seguradora                                                                                           | Criar                                                                                                    |         |
|                                                                                                    |                                                                                                    |         |
|                                                                                                    |                                                                                                    | Seguros |

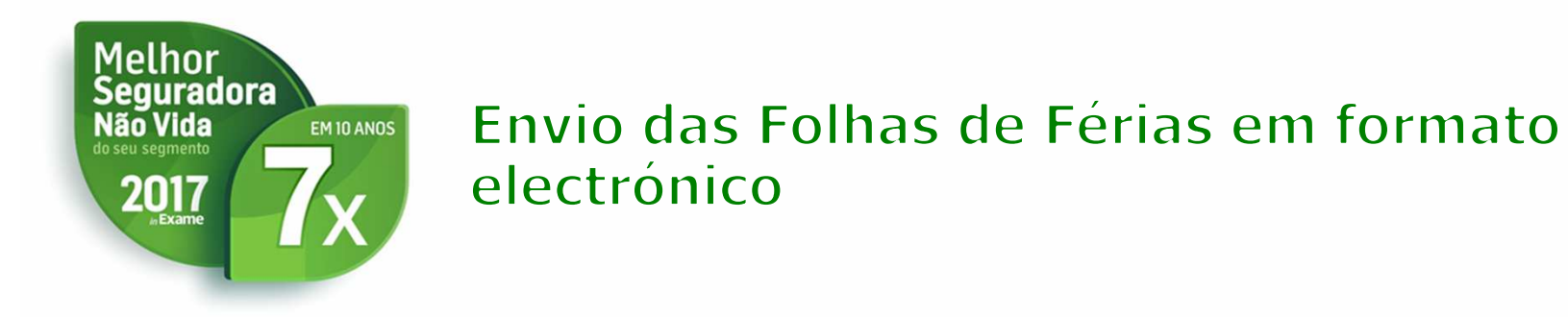

• Carregar no botão Adicionar para transitar para o ecra R0- identificação do Ficheiro

|                            |                   |                                                      | Finalizar/Exportar   |
|----------------------------|-------------------|------------------------------------------------------|----------------------|
| dentificação dos ficheiros |                   |                                                      |                      |
| ▲ Data de Referência       | Número de apólice | 1 - Editar registo de identificação do ficheiro (R0) | L                    |
|                            | Não existem       | identificações de ficheiros.                         |                      |
| Adicionar                  |                   | 1-1 de 0 🕑 🕅                                         | -                    |
|                            |                   |                                                      | Segu                 |
|                            |                   |                                                      | Grupo CA Crédito Agi |

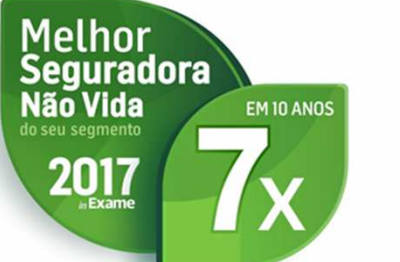

Deve escolher a Seguradora, preencher o respectivo numero de apólice e a data de referencia do ficheiro.

De seguida deve clicar no botão Adicionar para adicionar a informação referente à entidade empregadora.

| guros | 7                    |                                                                                                    |                                                                                                    |                                                                                                    |
|-------|----------------------|----------------------------------------------------------------------------------------------------|----------------------------------------------------------------------------------------------------|----------------------------------------------------------------------------------------------------|
|       |                      |                                                                                                    |                                                                                                    |                                                                                                    |
|       |                      |                                                                                                    |                                                                                                    |                                                                                                    |
|       |                      |                                                                                                    |                                                                                                    |                                                                                                    |
| NIF   | 2 - Editar r<br>empr | egistos de identificação da er<br>egadora (R1) e Remuneraçõe:                                                                                                    | ntidade<br>s (R2)                                                                                                    |                                                                                                    |
| Não e | existem entidades em | pregadoras.                                                                                                    |                                                                                                    |                                                                                                    |
|       |                      |                                                                                                    |                                                                                                    |                                                                                                    |
| я     | 1 1 de 0             |                                                                                                    |                                                                                                    |                                                                                                    |
|       | 1-1 40.0             |                                                                                                    |                                                                                                    |                                                                                                    |
|       |                      |                                                                                                    |                                                                                                    |                                                                                                    |
|       |                      |                                                                                                    |                                                                                                    |                                                                                                    |
|       |                      |                                                                                                    | Validar R0                                                                                                    | Voltar                                                                                                    |
|       |                      |                                                                                                    |                                                                                                    |                                                                                                    |
|       | NIF<br>Não e         | NIF 2 - Editar r<br>empre<br>Não existem entidades empresentidades empresentidades empre<br>empresentidades empresentidades empresentidades empresentidades empresentidades empresentidades empresentidades empresentidades empresentidades empresentidades empresentidades empresentidades empresentidades empresentidades empresentid | NIF 2 - Editar registos de identificação da er<br>empregadora (R1) e Remunerações<br>Não existem entidades empregadoras. | NIF       2 - Editar registos de identificação da entidade empregadora (R1) e Remunerações (R2)         Não existem entidades empregadoras.         Image: Image: |

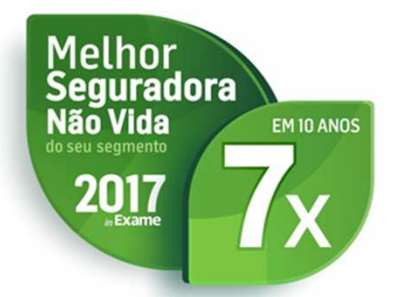

Após preenchimento dos dados referentes à entidade empregadora deve clicar no botão Adicionar para adicionar a informação referente aos trabalhadores

| Identificação do ficheiro                                             |                        |                                                                  |                       |
|-----------------------------------------------------------------------|------------------------|------------------------------------------------------------------|-----------------------|
| 'A REFERÊNCIA DO FICHEIRO 🕕                                           | 201802<br>CA Seguros   | NÚMERO DE APÓLICE                                                | 01234567              |
| Identificação da entidade empregado                                   | ra                     |                                                                  |                       |
| IÚMERO DE IDENTIFICAÇÃO DA SEGURANÇA<br>OCIAL DA ENTIDADE EMPREGADORA | 11338010969            | ESTABELECIMENTO DA ENTIDADE<br>EMPREGADORA                       | 001                   |
| NÚMERO DE IDENTIFICAÇÃO FISCAL                                        | 213270994              | DATA DA REFERÊNCIA DAS REMUNERAÇÕES,<br>SUBSÍDIOS OU OUTROS      | 2018 02               |
| ₹AZÃO SOCIAL DA ENTIDADE<br>EMPREGADORA                               | LTD                    |                                                                  |                       |
| - Remunerações do trabalhador                                         |                        |                                                                  |                       |
| 2 - Remunerações do trabalhador                                       |                        |                                                                  | Edição Múltipla       |
| 2 - Remunerações do trabalhador                                       | ome                    | Data Nasc Valor Nº Dias Na                                       | Edição Múltipla       |
| 2 - Remunerações do trabalhador                                       | ome<br>Não existem rem | Data Nasc Valor Nº Dias Na<br>unerações de trabalhadores.        | Edição Mültipla       |
| 2 - Remunerações do trabalhador                                       | ome<br>Não existem rem | <b>Data Nasc Valor Nº Dias Na</b><br>unerações de trabalhadores. | Edição Múltipla<br>ht |
| 2 - Remunerações do trabalhador                                       | ome<br>Não existem rem | <b>Data Nasc Valor Nº Dias Na</b><br>unerações de trabalhadores. | Edição Múltipla<br>at |

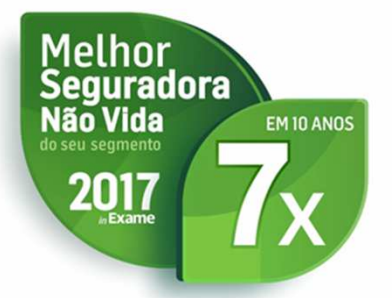

Preencher as Remunerações do trabalhador e clicar em Validar R2 por forma a validar a informação inserida

| R0 Edição das Remunerações do trabalhador (R2)               |                                  |
|--------------------------------------------------------------|----------------------------------|
| S NÚMERO DE IDENTIFICAÇÃO DA SEGURANÇA SOCIAL *              | 12265870939                      |
| NOME *                                                       | SIS                              |
| DATA DE NASCIMENTO *                                         | 20-01-1973<br>(i.e., 31-12-1982) |
| S DATA DA REFERÊNCIA DAS REMUNERAÇÕES, SUBSÍDIOS OU OUTROS * | 2018 2                           |
| VALOR DA REMUNERAÇÃO, SUBSÍDIOS E OUTROS *                   | 800,00                           |
| NATUREZA DA REMUNERAÇÃO, SUBSÍDIOS OU OUTROS () *            | P - Remuneração base             |
| DIAS DE TRABALHO *                                           | 30,0                             |
| PROFISSÃO (CONFORME CPP V2010)                               | 71121                            |

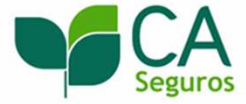

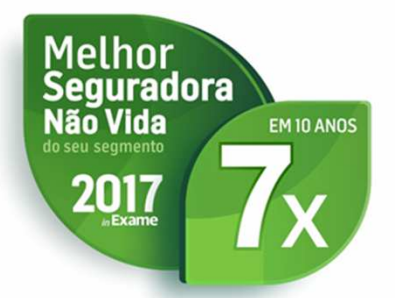

Clicar no botão Adicionar por forma a adicionar as restantes remunerações do trabalhador ou outros trabalhadores

| DATA REFERÊNC<br>SEGURADORA                                                | IA DO FICHEIRO 🕕                                                    | 201802<br>CA Seguros | NÚMERO DE AP   | ÓLICE             |           | 01234567 |              |
|----------------------------------------------------------------------------|---------------------------------------------------------------------|----------------------|----------------|-------------------|-----------|----------|--------------|
| 1 - Identificaçã                                                           | o da entidade empregad                                              | ora                  |                |                   |           |          |              |
| NÚMERO DE IDEN<br>SOCIAL DA ENTIE                                          | ITIFICAÇÃO DA SEGURANÇA<br>ADE EMPREGADORA                          | 11338010969          | ESTABELECIME   | NTO DA ENTIDADE   |           | 001      |              |
|                                                                            |                                                                     | 213270004            | DATA DA REFER  | ÊNCIA DAS REMUN   | ERAÇÕES,  | 2018     | 02           |
| NUMERO DE IDEN                                                             | ITIFICAÇÃO FISCAL                                                   | 215270554            | SUBSIDIOS OU C | OUTROS            |           | 2010     | 02           |
| NUMERO DE IDEN<br>RAZÃO SOCIAL E<br>EMPREGADORA                            | A ENTIDADE                                                          | LTD                  | SUBSIDIOS OU C | DUTROS            |           | 2010     | UL           |
| NUMERO DE IDEN<br>RAZÃO SOCIAL D<br>EMPREGADORA                            | ñificação fiscal<br>A ENTIDADE<br>ões do trabalhador                | LTD                  | SUBSIDIOS OU C | JUTROS            |           |          | Edição Múlti |
| NUMERO DE IDEN<br>RAZÃO SOCIAL D<br>EMPREGADORA<br>22 - Remuneraç<br>Sel ① | ñificação fiscal<br>A ENTIDADE<br><i>ões do trabalhador</i><br>NISS | LTD                  | SUBSIDIOS OU C | vutros<br>Valor N | l⁰ Dias N | at       | Edição Múlti |

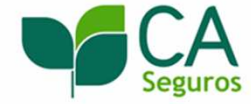

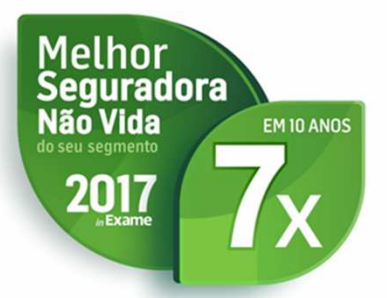

Carregar em Validar R2 por forma a validar a informação inserida

| R1 - Identificação da entidade empregado                               | a                                     |                                            |            |          |
|------------------------------------------------------------------------|---------------------------------------|--------------------------------------------|------------|----------|
| NÚMERO DE IDENTIFICAÇÃO DA SEGURANÇA<br>SOCIAL DA ENTIDADE EMPREGADORA | 11338010969                           | ESTABELECIMENTO DA ENTIDADE<br>EMPREGADORA | 001        |          |
| N ″                                                                    | · · · · · · · · · · · · · · · · · · · |                                            |            |          |
| Edição das Remunerações do trabalh                                     | ador (R2)                             |                                            |            |          |
| NÚMERO DE IDENTIFICAÇÃO DA SEGURANÇA                                   | SOCIAL *                              | 12265870939                                |            |          |
| NOME *                                                                 |                                       | SIS                                        |            |          |
| DATA DE NASCIMENTO *                                                   |                                       | 20-01-1973                                 |            |          |
| DATA DA REFERÊNCIA DAS REMUNERAÇÕES                                    | , SUBSÍDIOS OU OUTROS *               | 2018 2                                     |            |          |
| VALOR DA REMUNERAÇÃO, SUBSÍDIOS E OU                                   | TROS *                                | 190,00                                     |            |          |
| NATUREZA DA REMUNERAÇÃO, SUBSÍDIOS O                                   | U OUTROS 🕕 *                          | R - Subsídios de refeição 🕞                |            |          |
| DIAS DE TRABALHO *                                                     |                                       |                                            |            |          |
| PROFISSÃO (CONFORME CPP V2010)                                         |                                       | 71121                                      |            |          |
| Nota: Os campos com * são de preenchimento ob                          | rigatório.                            |                                            |            |          |
|                                                                        |                                       |                                            | Validar R2 | Cancelar |

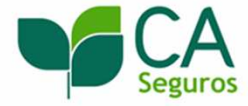

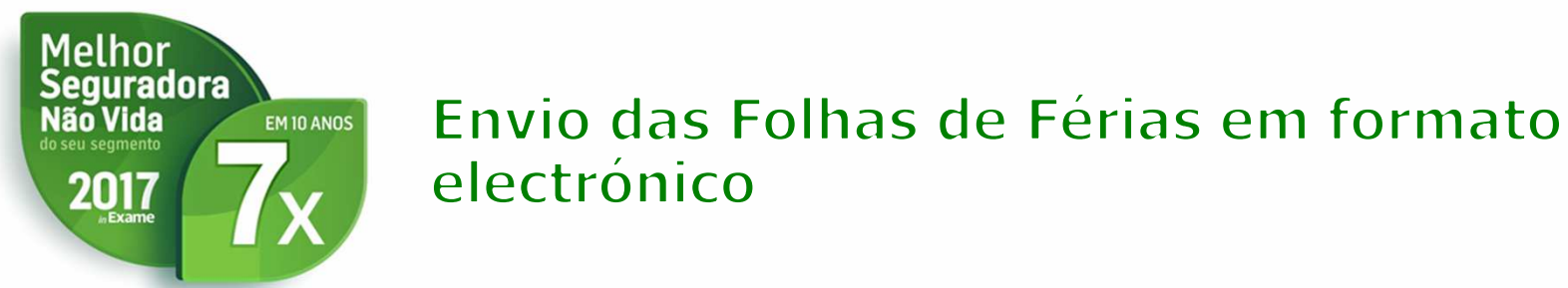

Clicar no botão Adicionar por forma a adicionar as restantes remunerações do trabalhador ou outros trabalhadores

| OCIAL DA ENTID              | ADE EMPREGADORA                    | 11338010969        | ESTABELECIMEN<br>EMPREGADORA          | ITO DA ENTIDAD            | DE                            | 0               | 01               |                |
|-----------------------------|------------------------------------|--------------------|---------------------------------------|---------------------------|-------------------------------|-----------------|------------------|----------------|
| ÚMERO DE IDEN               | ITIFICAÇÃO FISCAL                  | 213270994          | DATA DA REFER<br>SUBSÍDIOS OU O       | ÊNCIA DAS REM<br>UTROS    | UNERAÇÕE                      | 3, 2            | 018 02           |                |
| AZÃO SOCIAL D<br>MPREGADORA | A ENTIDADE                         | LTD                |                                       |                           |                               |                 |                  |                |
|                             |                                    |                    |                                       |                           |                               |                 |                  |                |
| - Remuneraç                 | ões do trabalhador                 |                    |                                       |                           |                               |                 |                  |                |
|                             |                                    |                    |                                       |                           |                               |                 | [                | Edição Múltipl |
|                             |                                    |                    |                                       |                           |                               |                 |                  |                |
|                             |                                    |                    |                                       |                           |                               |                 |                  |                |
| Sel 🛈                       | NISS                               | Nome               | Data Nasc                             | Valor                     | Nº Dias                       | Nat             |                  |                |
| Sel 🕕                       | NISS<br>12265870939                | Nome               | <b>Data Nasc</b><br>20-01-1973        | <b>Valor</b><br>190,00    | <b>Nº Dias</b><br>0,0         | <b>Nat</b><br>R | Editar           | Remove         |
| Sel 🕖                       | NISS<br>12265870939<br>12265870939 | Nome<br>SIS<br>SIS | Data Nasc<br>20-01-1973<br>20-01-1973 | Valor<br>190,00<br>800,00 | <b>Nº Dias</b><br>0,0<br>30,0 | Nat<br>R<br>P   | Editar           | Remove         |
| Sel ①                       | NISS<br>12265870939<br>12265870939 | Nome<br>SIS<br>SIS | Data Nasc<br>20-01-1973<br>20-01-1973 | Valor<br>190,00<br>800,00 | <b>N° Dias</b><br>0,0<br>30,0 | Nat<br>R<br>P   | Editar<br>Editar | Remove         |

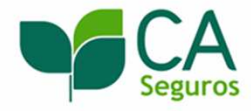

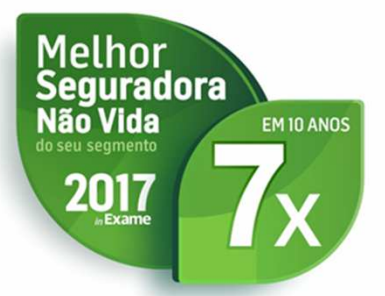

Clicar no botão Validar R2 por forma a validar a informação inserida.

| ZÃO SOCIAL DA ENTIDADE<br>PREGADORA       | LTD                        |                                  |
|-------------------------------------------|----------------------------|----------------------------------|
| Edição das Remunerações do trab           | alhador (R2)               |                                  |
| NÚMERO DE IDENTIFICAÇÃO DA SEGURA         | NÇA SOCIAL *               | 1411111111                       |
| NOME *                                    |                            | MIS                              |
| DATA DE NASCIMENTO *                      |                            | 01-01-1970<br>(i.e., 31-12-1982) |
| DATA DA REFERÊNCIA DAS REMUNERAÇ          | ÕES, SUBSÍDIOS OU OUTROS * | 2018 2                           |
| VALOR DA REMUNERAÇÃO, SUBSÍDIOS E         | OUTROS *                   | 750,00                           |
| NATUREZA DA REMUNERAÇÃO, SUBSÍDIO         | s ou outros 🕕 *            | P - Remuneração base 👻           |
| DIAS DE TRABALHO *                        |                            | 30,0                             |
| PROFISSÃO (CONFORME CPP V2010)            |                            | 71121                            |
| Nota: Os campos com * são de preenchiment | o obrigatório.             | Validar R2 Cancelar              |

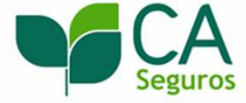

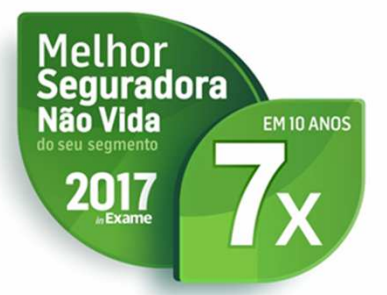

Preencher o valor total de contribuições e a taxa contributiva e clicar no botão validar R1

| Sel 🕕                 | NISS                    | Nome       |           | Data Nasc     | Valor         | Nº Dias    | Nat |            |         |
|-----------------------|-------------------------|------------|-----------|---------------|---------------|------------|-----|------------|---------|
|                       | 14111111111             | MIS        |           | 01-01-1970    | 750,00        | 30,0       | Ρ   | Editar     | Remover |
|                       | 12265870939             | SIS        |           | 20-01-1973    | 190,00        | 0,0        | R   | Editar     | Remover |
|                       | 12265870939             | SIS        |           | 20-01-1973    | 800,00        | 30,0       | Ρ   | Editar     | Remover |
| Adicionar             |                         |            |           |               |               |            |     |            |         |
|                       |                         |            |           | 1-3 de 3 🕟    | B             |            |     |            |         |
|                       |                         |            |           |               |               |            |     |            |         |
| R3 - Registos totais  |                         |            |           |               |               |            |     |            |         |
| TOTAL DE REGISTOS     | R2                      | 3          |           | TOTAL DE REMI | UNERAÇÕES, SU | BSÍDIOS OU | 1.  | 740,00     |         |
| TOTAL DE CONTRIBUI    | ÇÕES                    |            |           | TAXA CONTRIB  | UTIVA         |            |     |            |         |
| TOTAL DE REMUNERA     | ÇÕES, SUBSÍDIOS OU      | Natureza   | #Registos | Total         |               |            |     |            |         |
| OUTROS (SEPARADOS     | POR NATUREZA)           | P          | 2         | 1.550,00      |               |            |     |            |         |
|                       |                         | R          | 1         | 190,00        |               |            |     |            |         |
| Nota: Todos os campos | são de preenchimento ob | rigatório. |           |               |               |            |     |            |         |
|                       |                         |            |           |               |               |            |     |            |         |
|                       |                         |            |           |               |               |            |     |            |         |
|                       |                         |            |           |               |               |            |     | Validar R1 | Voltar  |
|                       |                         |            |           |               |               |            |     |            |         |
|                       |                         |            |           |               |               |            |     |            |         |
|                       |                         |            |           |               |               |            |     |            |         |

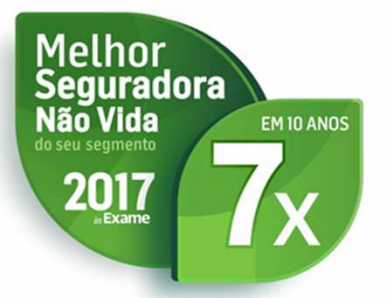

Preencher o valor total de contribuições e a taxa contributiva e clicar no validar R1

|                                | 14111111111                                  | MIS        |           | 01-01-1970               | 750,00        | 30,0      | Ρ | Editar   | Remover    |
|--------------------------------|----------------------------------------------|------------|-----------|--------------------------|---------------|-----------|---|----------|------------|
|                                | 12265870939                                  | SIS        |           | 20-01-1973               | 190,00        | 0,0       | R | Editar   | Remover    |
|                                | 12265870939                                  | SIS        |           | 20-01-1973               | 800,00        | 30,0      | Ρ | Editar   | Remover    |
| Adicionar                      |                                              |            |           |                          |               |           |   |          |            |
|                                |                                              |            |           | 1-3 de 3 🕟 🕟             | D             |           |   |          |            |
|                                |                                              |            |           |                          |               |           |   |          |            |
| - Registos to:                 | tais                                         |            |           |                          |               |           |   |          |            |
| DTAL DE REGIST                 | TOS R2                                       | 3          |           | TOTAL DE REMUN<br>OUTROS | IERAÇÕES, SUB | SÍDIOS OU |   | 1.740,00 |            |
| DTAL DE CONTR                  | IBUIÇÕES                                     | 460,00     |           | TAXA CONTRIBUT           | IVA           |           |   | 13,00    |            |
| OTAL DE REMUN<br>UTROS (SEPARA | IERAÇÕES, SUBSÍDIOS OU<br>ADOS POR NATUREZA) | Natureza   | #Registos | Total                    |               |           |   |          |            |
| -                              |                                              | Р          | 2         | 1.550,00                 |               |           |   |          |            |
|                                |                                              | R          | 1         | 190,00                   |               |           |   |          |            |
| ota: Todos os carr             | npos são de preenchimento ob                 | rigatório. |           |                          |               |           |   |          |            |
|                                |                                              |            |           |                          |               |           |   |          |            |
|                                |                                              |            |           |                          |               |           |   | Valida   | r R1 Volta |
|                                |                                              |            |           |                          |               |           |   | Valida   | r R1 Volta |

Grupo CA Crédito Agrícola

Seguros

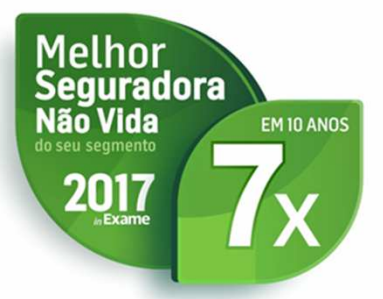

Clicar no botão Validar R0

| Este sistema destina-se exclusivamente à valid<br>Nenhuma informação nele carregada ou produz | ação e produção de ficheiros de "Folh<br>rida ficará armazenada em sistema, s | has de férias" «.eur» para posterior envio (pelo próprio) à respeti<br>sendo utilizada unicamente para a produção do ficheiro a descarr | va Seguradora.<br>regar para o computador do utilizador. |        |
|-----------------------------------------------------------------------------------------------|-------------------------------------------------------------------------------|----------------------------------------------------------------------------------------------------|----------------------------------------------------------|--------|
|                                                                                               | O fich                                                                        | heiro foi atualizado com sucesso.                                                                                                    | ]                                                        |        |
|                                                                                               |                                                                               |                                                                                                    |                                                          |        |
|                                                                                               |                                                                               |                                                                                                    | Validar R0                                               | Voltar |
| R0 - Identificação do ficheiro 🕌 1-1                                                          | Editar dados de identifica                                                    | ação do ficheiro (R0) ↓                                                                                                    |                                                          |        |
| R0 - Identificação do ficheiro 1-1<br>DATA REFERÊNCIA DO FICHEIRO ()<br>SEGURADORA            | Editar dados de identifica<br>2018 02<br>CA Seguros                           | nção do ficheiro (RO)                                                                                                    | 01234567                                                 |        |
| R0 - Identificação do ficheiro                                                                | Editar dados de identifica<br>2018 02<br>CA Seguros                           | Ação do ficheiro (R0)                                                                                                    | 01234567                                                 |        |
| R0 - Identificação do ficheiro 1 - 1<br>DATA REFERÊNCIA DO FICHEIRO ()<br>SEGURADORA          | Editar dados de identifica<br>2018 02<br>CA Seguros                           | Ação do ficheiro (R0)                                                                                                    | 01234567                                                 |        |
| R0 - Identificação do ficheiro                                                                | Editar dados de identifica<br>2018 02<br>CA Seguros<br>nadoras<br>NIF         | Ação do ficheiro (R0)<br>NÚMERO DE APÓLICE                                                                                              | 01234567                                                 |        |

Seguros

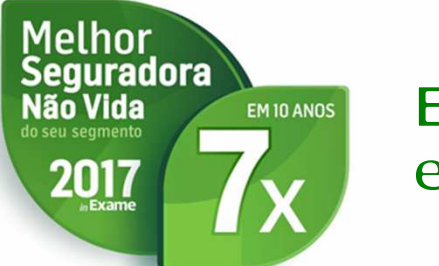

### Clicar no botão Finalizar/ Exportar, por forma a obter o ficheiro no formato eur e gravar no seu PC.

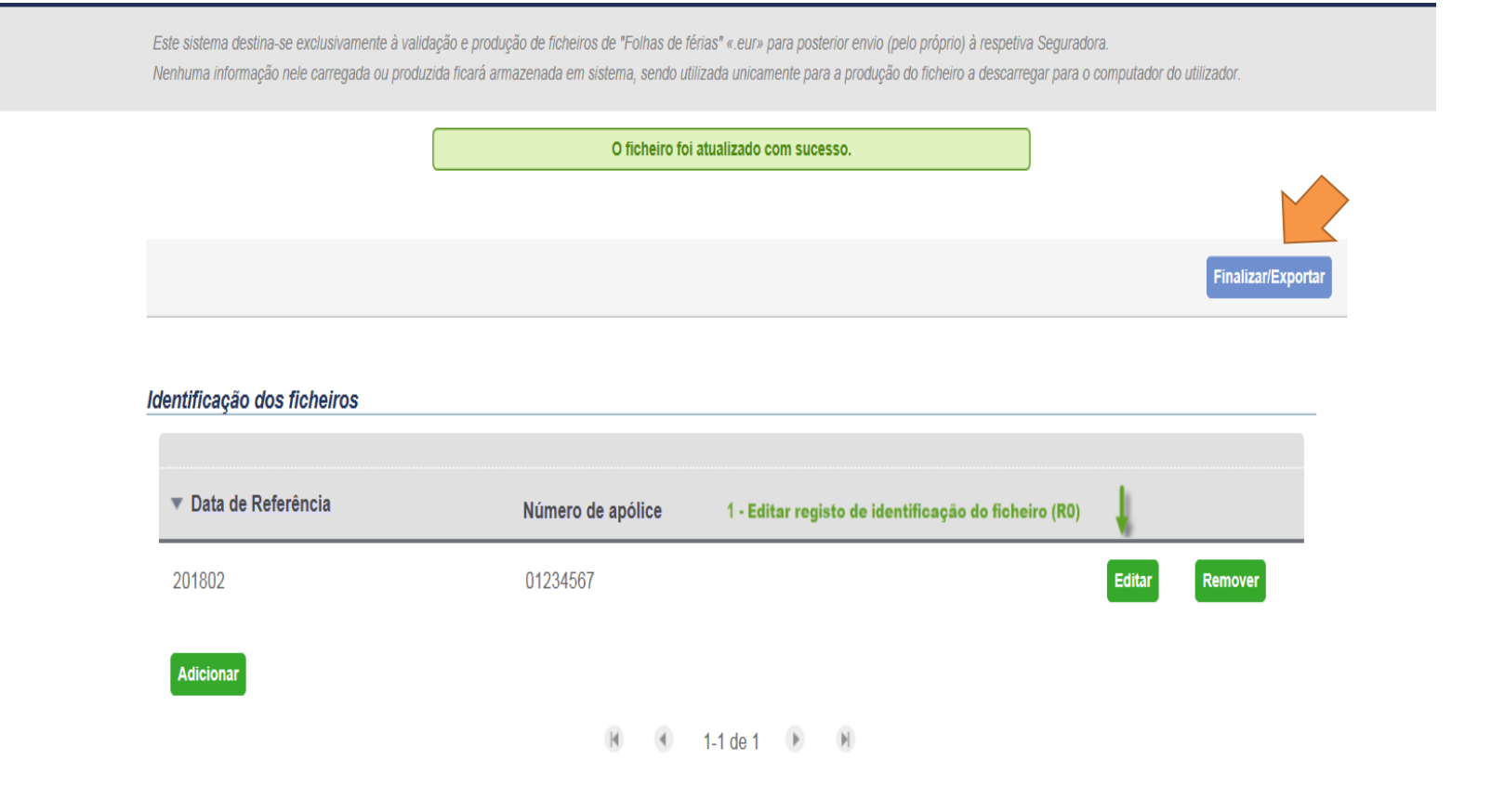

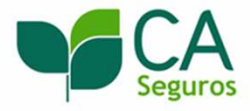

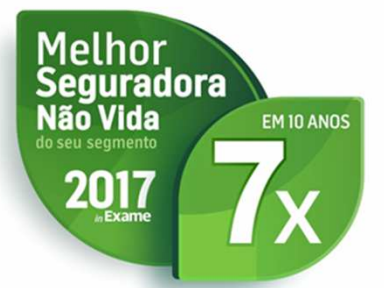

- Após finalizar todos estes passos, pode gravar no seu PC um ficheiro em formato electrónico, com o seguinte número de caracteres específicos:
- 4 algarismos para o código da Seguradora;
- 20 algarismos para o número da apólice (colocar zeros até aos números da apólice);
- 4 algarismos para o mês e ano;
- 3 posições para a extensão .EUR;"
- Ex: 112200000000000123456780118.EUR

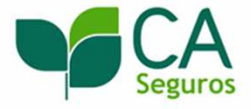